## 국토지리정보원 VRS ID 생성 매뉴얼

미노측기

1. 국토지리정보원 국토정보플랫폼 (<u>http://map.ngii.go.kr/</u>) 사이트 접속 후 **회원가입**을 합니다. (네이버 검색창에 "국토정보플랫폼" 이라고 찾으면 동일 사이트가 나옵니다)

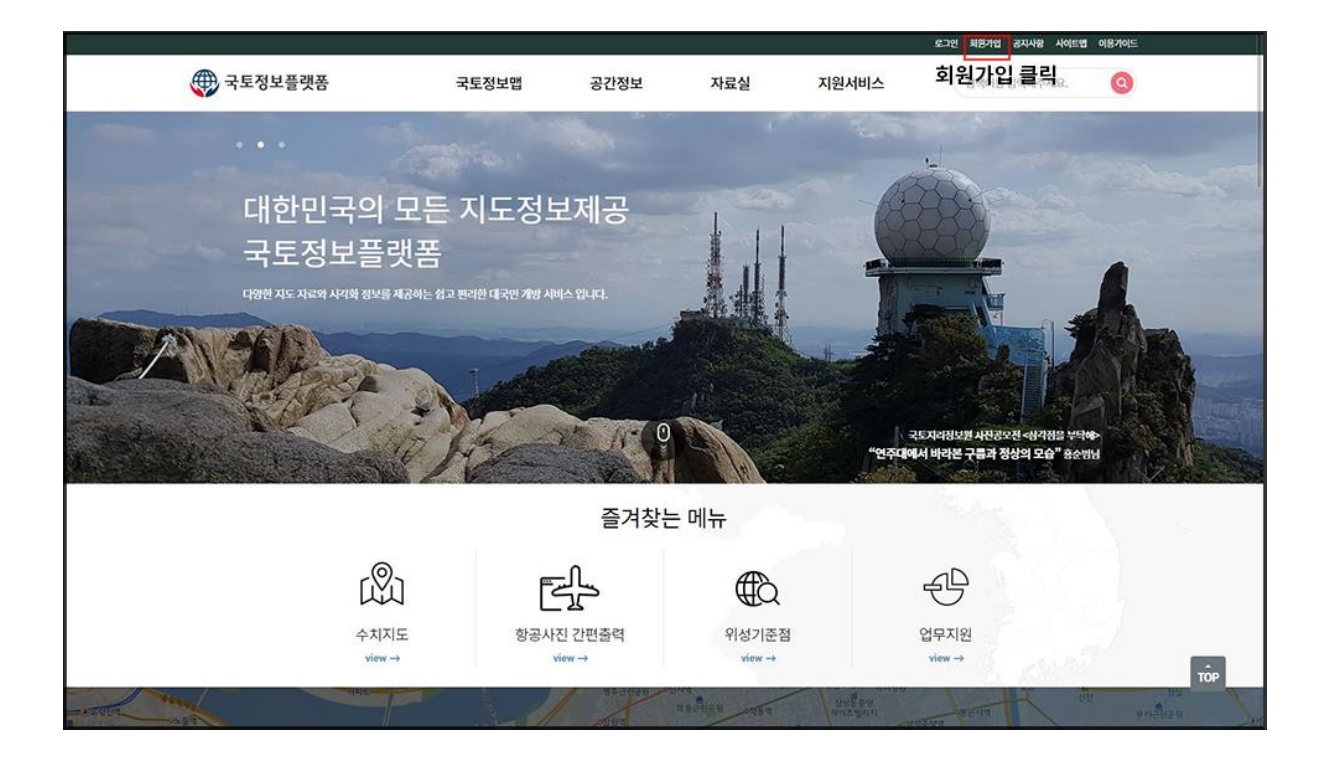

## 2. 회원가입이 끝나셨으면 다시 국토정보플랫폼 화면으로 돌아와 두번째 '공간정보'에 '위성기준점'을 클릭합니다.

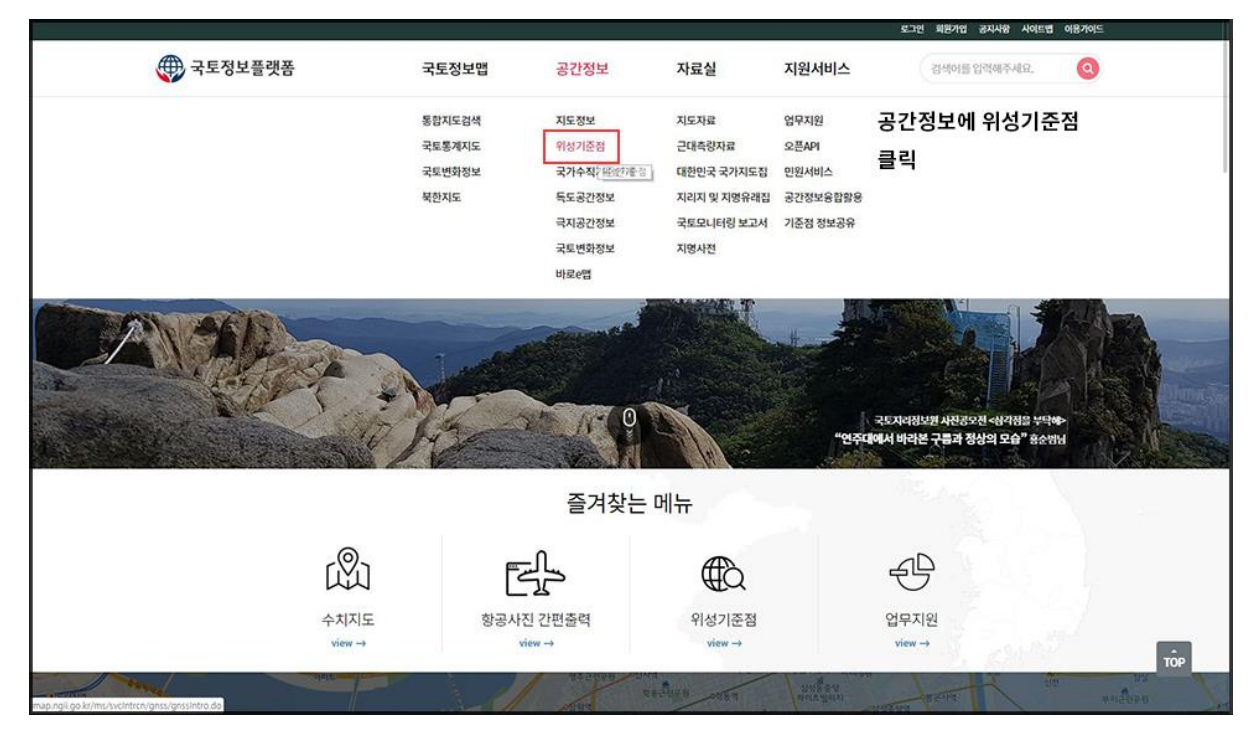

3. 좌측 메뉴에 '위치기준점 서비스'를 클릭합니다.

|       |                            |    |                                                                                                    |                                         |                                          | 835                                        | 전 회원가업 공지사항 사이트랩 이용                   | 기이드   |  |  |
|-------|----------------------------|----|----------------------------------------------------------------------------------------------------|-----------------------------------------|------------------------------------------|--------------------------------------------|---------------------------------------|-------|--|--|
|       | 💮 국토정보플                    | 랫폼 | 국토정보맵                                                                                                    | 공간정보                                    | 자료실                                      | 지원서비스                                      | <u>컴색어를 입력해주세요</u> ,                  | 9     |  |  |
|       | <b>공간정보</b><br>지도정보 +      |    | GNSS 개요                                                                                                    |                                         |                                          | ,                                          | ↑ > 공간정보 > 위성기준점 > GNSS               | S 782 |  |  |
|       |                            |    |                                                                                                    |                                         | _                                        |                                            |                                       |       |  |  |
|       | 위성기준정                      | -  |                                                                                                    | GNSS 7ዘΩ                                |                                          | 위성기준접                                      | 철정의                                   |       |  |  |
| 위치기준점 | GNSS <b>개요</b><br>위성기준정 현황 |    | D GNSS 개요                                                                                                    |                                         |                                          |                                            |                                       |       |  |  |
| 서비스   | 위치기준점 서비스                  |    | GNSS(Global Navigation Satelli<br>서비스 제공이 가능할 뿐만 아니라                                                                                        | ite System}는 위성을 이용한<br>수신기 가격이 저렴하며 오차 | 전파항법 시스템으로, 수십 개의<br>가 작기 때문에 응용범위가 매우   | 의 위성을 이용하여 전 세계의 모<br>다양하다.                | 든 지역에서 언제든지 위치와 시각                    |       |  |  |
| 클릭    | 국가수직기준연계                   | +  | 현대에 들어서 GNSS는 원목적대로<br>특히 국가 주요 인프라에 기반기술8                                                                                                  | : 군사 분야의 각종 항법시스템<br>로서 적용되어 국가적으로는 {   | i에 적용 되었을 뿐 아니라, 항공<br>로론 일반인들의 생활에도 없어서 | l, 육상, 해양 등의 민간 분야에도<br>너는 안 될 필수적인 시스템이 되 | 널리 적용되어 쓰이고 있다.<br>없다.                |       |  |  |
|       | 독도공간정보                     | +  | 현재 미국의 GPS, 러시아의 GLON                                                                                                    | ASS 가 전지구적으로 가동되                        | 고 있으며, 중국의 베이더(영문명                       | d Compass)는 곧 서비스를 시작                      | : **<br>?할 예정이다.                      |       |  |  |
|       | 극지공간정보                     | +  | 또한, 오랜있구터 EU의 Gall(RDE로젝트가 간영되고 있으며 나무의 사업 위상이 예도에 올라가 있다. 이러한 전 지구적인 GNSS가 마니더라도, 안도나 일본 등지에서는<br>지국의 지역을 커버하는 지역위성형법시스템을 개발, 구축하여 사용 중이다. |                                         |                                          |                                            |                                       |       |  |  |
|       | 코트벼화정보                     | +  |                                                                                                    | GPS                                     | GLONASS                                  | Galileo                                    | Compass                               |       |  |  |
|       | -Jos C-I One               |    | # of Satellites                                                                                                    | 28-32                                   | 21 + 3 spares                            | 27 + 3 spares                              | 30MEO + 5 GEO                         |       |  |  |
|       | 바로e앱                       | +  | Orbital Characteristics                                                                                                    | Altitude 20200 Km<br>Inclination 55'    | Altitude 19100 Km<br>Inclination 64.8"   | Altitude 23200 Km<br>Inclination 56°       | Altitude 21100 Km<br>Inclination 55.5 |       |  |  |
|       |                            |    | Signal Access                                                                                                    | CDMA                                    | FDMA                                     | CDMA                                       | CDMA                                  |       |  |  |
|       |                            |    | # of Frequencies                                                                                                    | 3(L1, L2, L5)                           | 1 per two antipodal sa                   | t. 4(L1, E6, E5a, E5b)                     | 3(E2, E5b, E5)                        |       |  |  |
|       |                            |    | Dual Service                                                                                                    | С, М                                    | С, М                                     | C, PRS                                     | С, М                                  |       |  |  |
|       |                            |    |                                                                                                    |                                         |                                          |                                            |                                       |       |  |  |

4. '로그인' 을 클릭하여 처음 가입했던 ID 와 패스워드로 로그인을 합니다.(미리 로그인해두신 분들은 다음화면으로 넘어갑니다)

|                                                        |       |                               |                        |         | 로그인 회원가업 공지사항 사이트랩 | 이용가이드 |     |
|--------------------------------------------------------|-------|-------------------------------|------------------------|---------|--------------------|-------|-----|
| 💮 국토정보플랫폼                                              | 국토정보맵 | 공간정보                          | 자료실                    | 지원서비스   | 검색어를 입력해주세요.       | 0     |     |
| 로그인 화면 이동                                              |       |                               |                        |         |                    |       |     |
|                                                        |       |                               |                        |         |                    |       |     |
|                                                        |       |                               |                        |         |                    |       |     |
|                                                        |       |                               |                        |         |                    |       |     |
|                                                        |       | 0                             |                        |         |                    |       |     |
|                                                        |       | 해당서비스는 로그인 후 이<br>로그인 화면으로 이동 | 용하실 수 있습니다.<br>하시겠습니까? |         |                    |       |     |
|                                                        |       |                               |                        |         |                    |       |     |
|                                                        |       | 20                            |                        |         |                    |       |     |
|                                                        |       | Shark (                       |                        |         |                    |       |     |
|                                                        |       |                               |                        |         |                    |       |     |
|                                                        |       |                               |                        |         |                    |       | _   |
|                                                        |       |                               |                        |         |                    |       | TÔP |
| Manufacture and the second second second second second |       |                               |                        | 5121410 |                    |       |     |

5. '네트워크 RTK 서비스' 를 클릭합니다.

|           |     |                                                    |                 | Anna anna a  | y                  | 로그야웃 데이페이지 공지사항 사이트랩 이용가이드       |
|-----------|-----|----------------------------------------------------|-----------------|--------------|--------------------|----------------------------------|
| 💮 국토정보플   | F랫폼 | 국토정보맵                                              | 공간정보            | 자료실          | 지원서비스              | 김색아를 입력해주세요. 🝳                   |
| 공간정보      |     | 위치기준점 서비스                                          |                 |              |                    | * 공간정보 위성기준정 위치기준정서비스            |
| 지도정보      | +   |                                                    |                 | _            |                    |                                  |
| 위성기준점     | -   | 서비스 안내                                             | 네트워크RTKA        | 네스           | RINEX 다운로드         | GNSS 정밀성과 계산                     |
| CNSS 200  |     | 네!                                                 | 트워크RTK 사        | 비스 클릭        |                    |                                  |
| 위성기준점 현황  |     | NA                                                 |                 | 2            |                    | 0                                |
| 위치기준정 서비스 |     | P                                                  | -loi            | 0            | ×÷                 |                                  |
| 국가수직기준연계  | +   | 네트워크 RTK                                           | RINEX CH        | 운로드          | 정밀성과 계산            | 데이터 통합센터                         |
| 독도공간정보    | +   |                                                    |                 |              |                    |                                  |
| 극지공간정보    | +   | 🛛 RTK (Real Time Kine                              | ematic)         |              |                    |                                  |
|           |     | 위성기준점과 같이 이미 정말한 위치값을 일                            | 받고 있는 기준국의 GNSS | 데이터볼 이용하여 (  | 실시간으로 cm급 정밀도의 줘.  | 표값을 구함 수 있는 GNSS Positioning 기법을 |
| 국토변화정보    | +   | 이러한 RTK Positioning은 기준국과의 거                       | 리가 멀어질수록 정밀도?   | F 저하되는 단점이 있 | cł.                |                                  |
| 바로e앱      | +   |                                                    |                 |              |                    |                                  |
|           |     | VRS (Vertual Reference)                            | nce Station)    |              |                    |                                  |
|           |     | 네트워크 모델링을 통하여 이동국 인근 임의<br>위치를 결정하는 네트워크 RTK 기법이다. | 의의 위치에서 관측된 것과  | 같은 가상기준정을    | 생성하고, 이 가상기준정(VRS) | 과 아동국과의 RTK를 통하여 정밀한 이동국의        |
|           |     | I                                                  | ra I            | Ţ            | Ta Î               | Inda I                           |

6. '회원정보'에 'VRS ID' 부분에 사용하실 VRS ID 를 입력 후 하단의 '등록' 을 누릅니다.

(이미 회원가입을 하신분은 VRS ID 에 기존 가입한 ID 가 표시되어 있으며, 하단에 등록이 아닌 '회원탈퇴' 라고 떠있습니다)

|                          |        |                                                  |                                                                                                    |                                               | <b>U</b> .      | 오그야옷 다이케이시 공시사망 사이트1  | 법 이용자에드       |
|--------------------------|--------|--------------------------------------------------|----------------------------------------------------------------------------------------------------|-----------------------------------------------|-----------------|-----------------------|---------------|
| 💮 국토정보플                  | 랫폼     | 국토정보맵                                            | 공간정보                                                                                                    | 자료실                                           | 지원서비스           | 검색어를 입력해주세요.          | 0             |
| 공간정보                     |        | 위치기준점 서비스                                        |                                                                                                    |                                               |                 | 🏠 > 공간정보 > 위성기준점 > 위치 | 기준정 서비스       |
| 지도정보                     | +      |                                                  |                                                                                                    | _                                             |                 |                       |               |
| 위성기준정                    | -      | 서비스 안내                                           | 네트워크RTK서비                                                                                                    | ≜                                             | RINEX 다운로드      | GNSS 정밀성과 계           | 산             |
| GNSS 개요<br>위성기준정 현황      |        | 서비스 이용방법                                         |                                                                                                    |                                               |                 |                       |               |
| 위치기춘점 서비스                |        | 회원가입 (필수)                                        |                                                                                                    |                                               |                 |                       |               |
| 국가수직기준연계                 | +      | ▶ 회원 정보 1.                                       | . 사용할 VRS ID                                                                                                    | 입력 (영문,                                       | , 숫자 혼합 8~1     | 0자)                   |               |
| 독도공간정보                   | +      | VRS ID                                           |                                                                                                    |                                               |                 |                       | 8             |
|                          |        |                                                  |                                                                                                    |                                               |                 |                       |               |
| 극지공간정보                   | +      | ngi<br>비밀번호 ···································· |                                                                                                    | HAT IRATINA F                                 |                 |                       |               |
| 극지공간정보<br>국토변화정보         | +      | 비밀번호 ngi<br>비밀번호 ×개                              | i<br>192정보 보호 방장에 따라 개별적인 비밀<br>1일 후 로그인 시 비밀번호 입작단에 "ng                                                                                           | 번호를 사용하지 않습니다<br>1 <sup>46</sup> 를 입력하여 이용하시기 | l.<br>Isignici, |                       |               |
| 극지공간정보<br>국토변화정보<br>바로e앱 | ++++++ | 비일번호 ngi<br>보일번호 ※개<br>※기                        | ]<br>1인정보 보호 방향에 따라 개별적인 바일<br>1업 후 로그인 시 바일만호 입적인에 "ng                                                                                            | 번호를 사용하지 않습니다<br>『를 입력하여 아동하시기                | બ્રદ્ધાર        | 5                     | Ę             |
| 극지공간정보<br>국토변화정보<br>바로e앱 | +++++  | 비양번호 지정<br>지정수방법                                 | i<br>1인철보 보호 방침에 따라 개월주인 바일<br>1일 후 로그인 시 비밀번호 입력원에 "hg                                                                                            | 번호를 사용하지 않습니다<br>"틈 입역하여 아용하시기                | MQCLICI,        | 통<br>2. VRS ID 입      | 록<br>력 후 등록 클 |
| 극지공간정보<br>국도변화정보<br>바로e앱 | + + +  | 비양번호 ng<br>비양번호 * 개<br>전숙방법<br>생당                | i<br>192월도 보조 발전에 따라 개열적인 바일<br>192 후 로그인 시 바일번호 입작단에 "ng<br>193 후 로그인 시 바일번호 입작단에 "ng<br>수준스: vrs3.ngli.go.kr 포트 : 210<br>5.0j.01 입역, 비일번호 입작단의 " | 번호표 사용하지 않습니다.<br>"볼 입력하여 이용하시기<br>미양비 입력     | u<br>1920-061   | . VRS ID 입            | 북<br>력 후 등록 클 |

7. 방금 생성한 ID 를 컨트롤러에 입력하시고 패스워드는 ngii 로 입력하신 후 연결하시면 됩니다